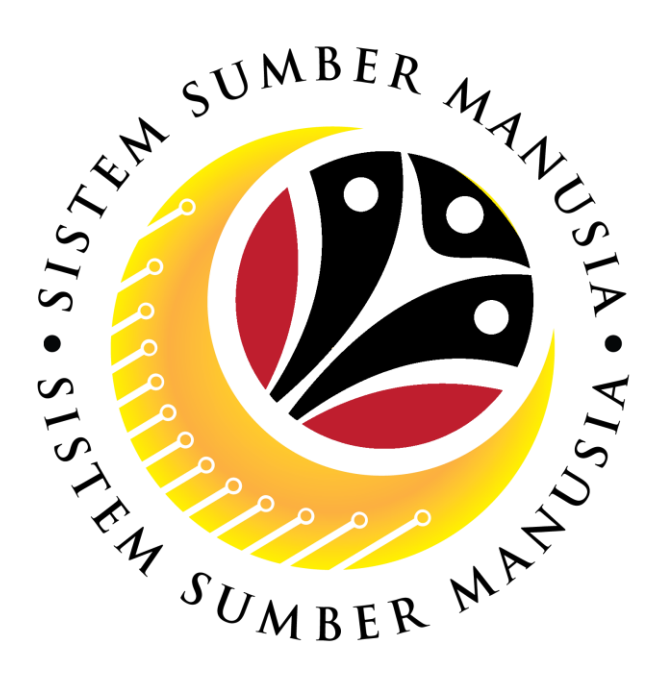

# SISTEM SUMBER MANUSIA

# User Guide For CL Verifier Front End (SAP FIORI)

**Conveyance Loan** 

(Application)

VERSION: 1.0

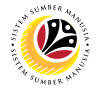

### INTRODUCTION

This user guide acts as a reference for **CL Verifier (Front End User)** to manage **Conveyance Loan.** All company and individual names used in this user guide have been created for the purpose of guiding users on the use of the system.

Where possible; user guide developers have attempted to avoid using actual Companies and Individuals; any similarities are coincidental.

Changes and updates to the system may lead to updates to the user guide from time to time.

Should you have any questions or require additional assistance with the user guide materials, please contact the **SSM Help Desk.** 

### GLOSSARY

The following acronyms will be used frequently:

| Term    | Meaning                               |
|---------|---------------------------------------|
| SSM     | Sistem Sumber Manusia                 |
| SAP GUI | SAP Graphical User Interface/Back End |
| FIORI   | Front End/Web Portal                  |
| ESS     | Employee Self Service                 |
| MSS     | Manager Self Service                  |
| CL      | Conveyance Loan                       |

#### **FURTHER ASSISTANCE**

Should you have any questions or require additional assistance with the user guide materials, please contact **SSM Help Desk** at **+673 2382227** or e-mail at **ssm.helpdesk@dynamiktechnologies.com.bn**.

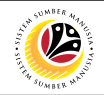

# **Table of Content**

| Topics                             | Page     |
|------------------------------------|----------|
| Introduction                       | 2        |
| Glossary                           | 2        |
| Further Assistance                 | 2        |
| Process Overview                   | <u>4</u> |
| Maintain Application               |          |
| Verify Conveyance Loan Application | 6        |
| Rework Conveyance Loan Application | 2        |
| Reject Conveyance Loan Application |          |

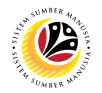

## **Process Overview**

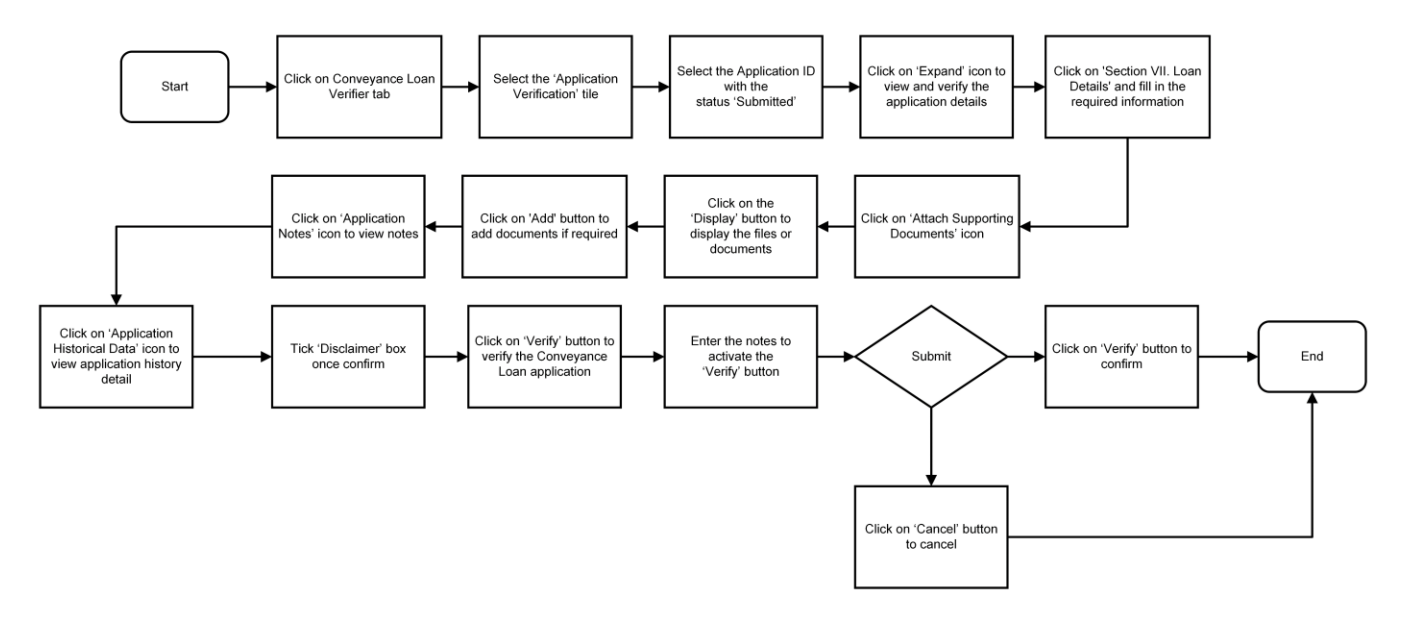

#### Verify Conveyance Loan Application

**Rework Conveyance Loan Application** 

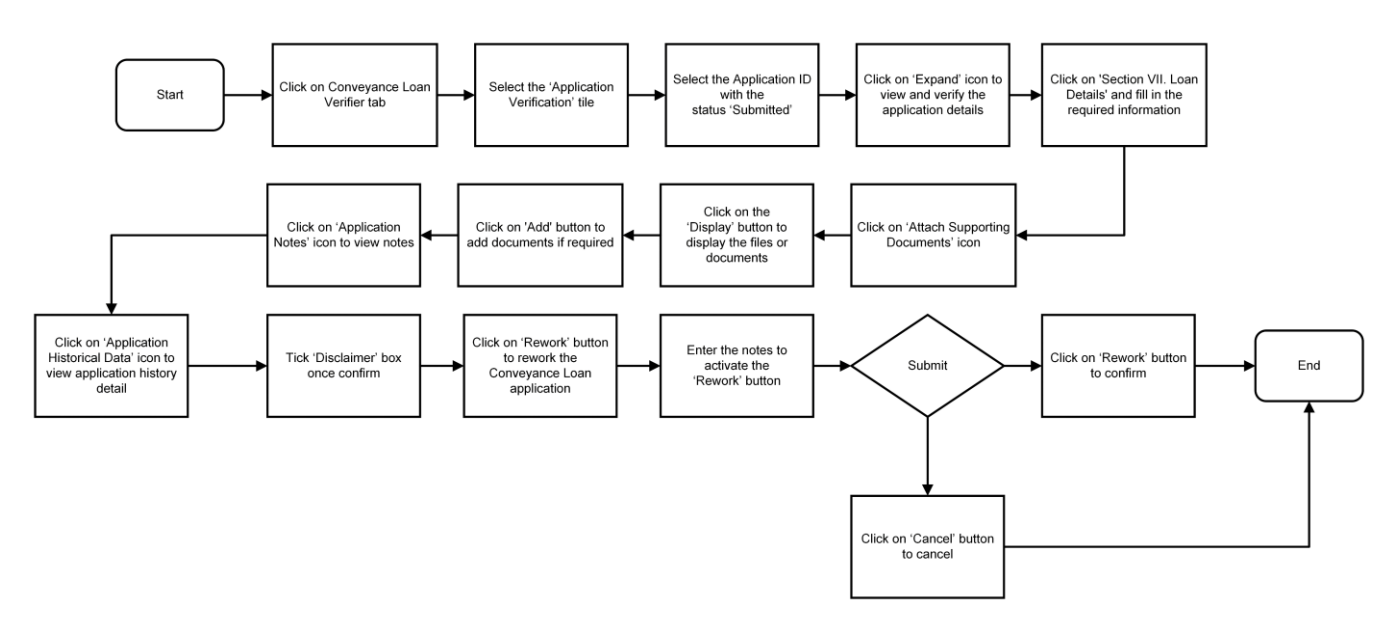

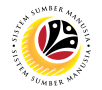

#### **Reject Conveyance Loan Application**

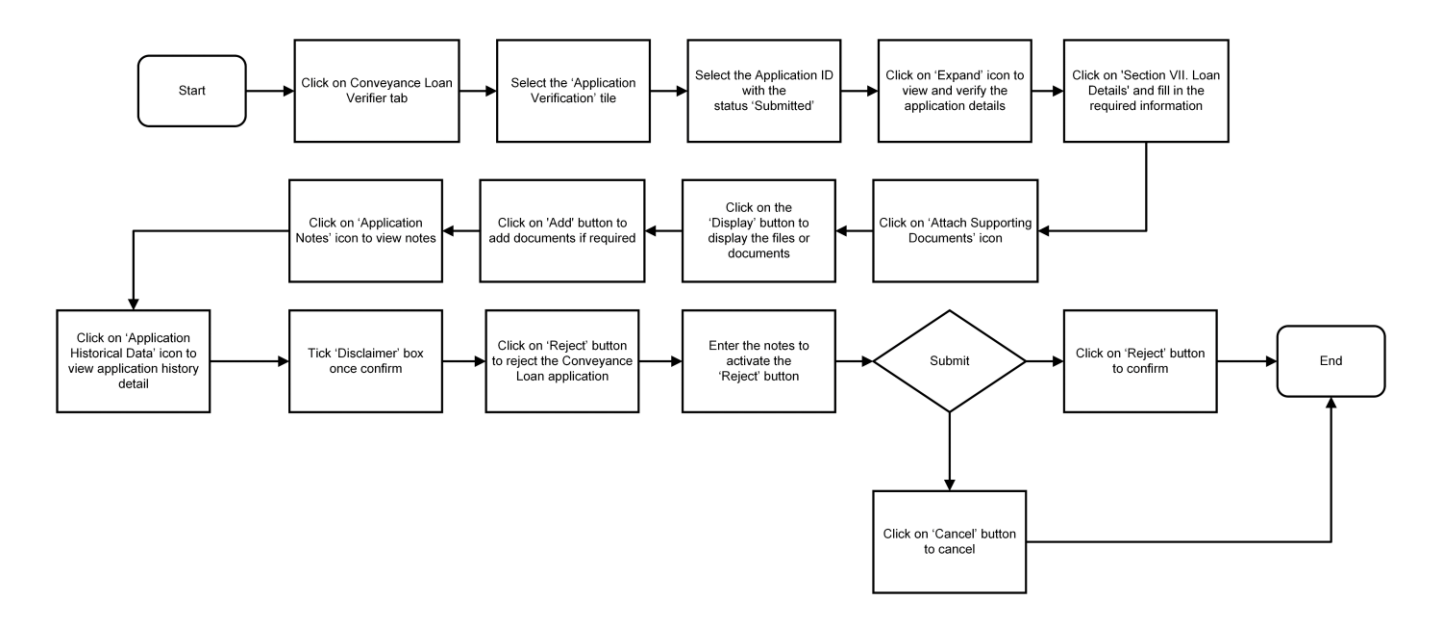

# Sistem Sumber Manusia - Conveyance Loan

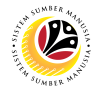

|                      | Front End User |
|----------------------|----------------|
| MAINTAIN APPLICATION | CL Verifier    |

- 1. Click on Conveyance Loan Verifier tab.
- 2. Select the Application Verification tile.

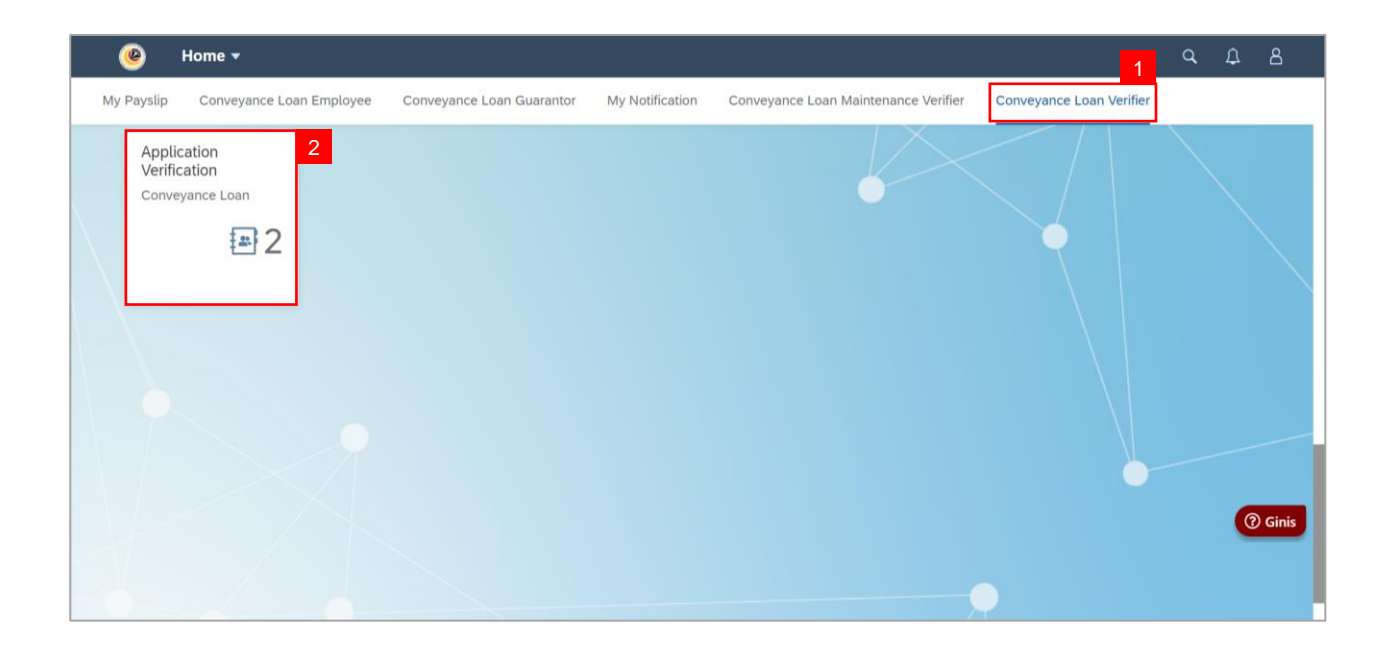

Note: The Conveyance Loan Verification Page will be displayed.

3. Under Application List, select the Application ID with the 'Submitted'/'Endorsed' status.

| ۷ 🤒 ۲            | Conveyance Loan Ver | ification Page 🔻                            | q     | Û     | 8      |
|------------------|---------------------|---------------------------------------------|-------|-------|--------|
| Applicati        | ion List (2)        | Conveyance Loan Verification Page           |       |       |        |
| Search           | Q (C)               |                                             |       |       |        |
| CL24             | SUBMITTED           | 3 Iransaction ID :CL24<br>Submission Date : |       |       |        |
| Submission Date: |                     |                                             |       |       |        |
|                  | REWORK BY APPRO     | > I. Employee Details                       |       |       |        |
| Submission Date: |                     | > II. Contact Details                       |       |       |        |
|                  |                     | > III. Employment Details                   |       |       |        |
|                  |                     | > IV. Application Details                   |       |       |        |
|                  |                     | > V. Vehicle Details                        |       | (?    | Ginis  |
|                  |                     | > VI. Guarantor Details                     |       |       |        |
|                  |                     | Ve                                          | ify R | ework | Reject |

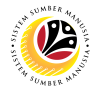

#### 4. Click on **Application Details** tab.

Note: Conveyance Loan Verifier can only view and verify the application details.

| < 💩 Conveyance Loan Ver | rification Page 👻                                        | ٩        | Ω     | 8       |
|-------------------------|----------------------------------------------------------|----------|-------|---------|
| Application List (2)    | Conveyance Loan Verification Page                        |          |       |         |
| CL24<br>IC:             | <ul> <li>i i i i i i i i i i i i i i i i i i i</li></ul> |          | NC    | TE      |
| Submission Date:        | > II. Contact Details                                    |          |       |         |
| REWORK BY APPRO         | > III. Employment Details                                |          |       |         |
| IC:                     | > IV. Application Details                                |          |       |         |
| Submission Date:        | > V. Vehicle Details                                     |          |       |         |
|                         | > VI. Guarantor Details                                  |          |       |         |
|                         | > VII. Loan Details                                      |          |       |         |
|                         | Declaration                                              |          | 3     | ) Ginis |
|                         |                                                          | Verify R | ework | Reject  |

- 5. Click on Section VII. Loan Details.
- 6. Fill in the required information.

| < 🥝 Conveyance Loan Ver                                                       | ification Page 🔻                                                                                                    | ٩                                              | ۵                   | 8     |
|-------------------------------------------------------------------------------|----------------------------------------------------------------------------------------------------|------------------------------------------------|---------------------|-------|
| Application List (2)                                                          | Conveyance Loan Verification Page                                                                                                    |                                                |                     |       |
| Search Q C                                                                    | > V. Vehicle Details                                                                                                    |                                                |                     |       |
| CL24 SUBMITTED IC: Submission Date: IC: Submission Date: IC: Submission Date: | 5 . Guarantor Details<br>VII. Loan Details 6 Endorsed Loan Amount: 20000.00 BND Approved Loan Amount: 20 Endorsed Loan Period: 70 Months Approved Loan Period: 66 Endorsed Repayment Installment: 286.00 BND Approved Repayment Installment: 30                                                                                                    | :0000.00<br>:5<br>:08.00                       | BND<br>Month<br>BND | s     |
|                                                                               | Declaration  Segala butir-butir keterangan yang saya turunkan dalam borang ini adalah benar. Jika saya didapati memberikan ti keterangan yang palsu, mengelirukan atau tidak tepat, saya mengaku bahawa saya boleh dikenakan tindakan und (termasuk pendakwaan jenayah) dan jika berkenaan, saya juga boleh dikenakan tindakan tatatertib dibawah mana peraturan yang berkaitan dengan kelakuan dan tatatertib pegawai-pegawai Kerajaan.  Ve | butir-butir<br>dang-unda<br>a-mana<br>erify Re | ang (2)             | Ginis |

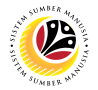

- 7. Click on Supporting Documents tab.
- 8. Click on **Display** button to view supporting documents.

| < 🕐 Conveyance Loan Ve               | rification Page 👻                                                  | ication Page 🔻                                                                                                    |                                                                                                    |                                                                                                    |                                                                    |                          | ۵                 | 8     |
|--------------------------------------|--------------------------------------------------------------------|----------------------------------------------------------------------------------------------------|----------------------------------------------------------------------------------------------------|----------------------------------------------------------------------------------------------------|--------------------------------------------------------------------|--------------------------|-------------------|-------|
| Application List (2)                 | 7                                                                  | 7 Conveyance Loan Verification Page                                                                                   |                                                                                                    |                                                                                                    |                                                                    |                          |                   |       |
| Search Q C                           | (i) 🦉                                                              |                                                                                                    |                                                                                                    |                                                                                                    |                                                                    |                          |                   |       |
| SUBMITTED<br>IC:<br>Submission Date: | Open Personal Attachment                                           | S                                                                                                    |                                                                                                    |                                                                                                    |                                                                    |                          | 9                 |       |
| 1                                    | Document Name                                                      | File Type                                                                                                    | Uploaded By                                                                                                    | Uploaded On                                                                                                    | File Name                                                          |                          |                   | -     |
| REWORK BY APPRO                      | CL DOC1                                                            | PDF, JPG, PNG                                                                                                    |                                                                                                    | 77.00 KB                                                                                                    | Display                                                            | 8                        |                   |       |
| Submission Date:                     | CL DOC2                                                            | PDF, JPG, PNG                                                                                                    |                                                                                                    | 36.56 KB                                                                                                    | Display                                                            |                          |                   |       |
|                                      | Declaration<br>Segala butir-bu<br>keterangan yan<br>(termasuk pend | tir keterangan yang saya tur<br>g palsu, mengelirukan atau<br>lakwaan jenayah) dan jika b<br>badratan dangan kalakuan | unkan dalam borang ini ad<br>idak tepat, saya mengaku<br>rekenaan, saya juga boleh<br>dan teteterih pergrupi per | lalah benar. Jika saya didapati<br>bahawa saya boleh dikenaka<br>dikenakan tindakan tatatertib<br>teruni Karajaan | i memberikan buti<br>n tindakan undanj<br>dibawah mana-m<br>Verify | r-butir<br>g-unda<br>ana | @<br>ang<br>ework | Ginis |

9. Click on Add button to add documents (if required).

10. Click on Notes tab to view any remarks or notes entered by Employee and/or CL

#### Admin.

| < 💩 Conveyance Loan Ver | ification Page 🔻                     | q    | ₽     | ප      |
|-------------------------|--------------------------------------|------|-------|--------|
| Application List (2)    | 10 Conveyance Loan Verification Page |      |       |        |
| Search Q C              |                                      |      |       |        |
| CL24                    |                                      |      |       |        |
| SUBMITTED               | Notes                                |      |       |        |
| Submission Date:        |                                      |      |       | _      |
|                         | E testing                            |      |       |        |
| REWORK BY APPRO         | Q : testing                          |      |       |        |
| Submission Date:        |                                      |      |       |        |
|                         | S Verified                           |      |       |        |
|                         | Rework by Approver                   |      | 0     | Ginis  |
|                         | Veri                                 | fy R | ework | Reject |

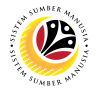

11. Click on **Application History** tab to view application history details.

| < 🕑 Conveyance Loan Ver | ification Page 🔻     |                              |                                                    | сţЯ                                                  |
|-------------------------|----------------------|------------------------------|----------------------------------------------------|------------------------------------------------------|
| Application List (2)    |                      | 11                           | Conveyance Loan Verification Page                  |                                                      |
| Search Q C              | (i) (1) <sup>2</sup> |                              |                                                    |                                                      |
| SUBMITTED               | History              |                              |                                                    |                                                      |
| Submission Date:        | Employee             | Date                         | Time                                               | Status                                               |
|                         |                      |                              | 9                                                  | DRAFTED                                              |
| REWORK BY APPRO         |                      |                              |                                                    | SUBMITTED                                            |
| IC:<br>Submission Date: |                      |                              | 9                                                  | ENDORSED                                             |
|                         |                      |                              | Ð                                                  | VERIFIED                                             |
|                         |                      |                              |                                                    | REWORK BY APPROVER                                   |
|                         | Declaration          |                              |                                                    | () Ginis                                             |
|                         | Segala butir-bu      | itir keterangan yang saya ti | urunkan dalam borang ini adalah benarlika sava did | apati memberikan butir-butir<br>Verify Rework Reject |

12. Tick on **Declaration** checkbox.

Note: Depending on the scenario, CL Verifier may also click on the following buttons:

- i. Verify button to verify applications.
- ii. Rework button to rework applications.
- iii. Reject button to reject applications.

| < 🙆                     | Conveyance Loan Verifi | cation Page 🔻                                                                                           |                                                                                                    |                                                                                                    |                                                                                                    | ¢Φ                                                                                                    | 8     |
|-------------------------|------------------------|----------------------------------------------------------------------------------------------------|----------------------------------------------------------------------------------------------------|----------------------------------------------------------------------------------------------------|----------------------------------------------------------------------------------------------------|----------------------------------------------------------------------------------------------------|-------|
| Applicati               | ion List (2)           |                                                                                                    | (                                                                                                    | Conveyance Loan Verification Page                                                                                                    |                                                                                                    |                                                                                                    |       |
| Search                  | ۹ ۵                    |                                                                                                    |                                                                                                    |                                                                                                    | <b>■</b> フ                                                                                               | URAFIED                                                                                                    |       |
| 01.24                   |                        |                                                                                                    |                                                                                                    |                                                                                                    | Ð                                                                                                    | SUBMITTED                                                                                                    |       |
| CL24                    | SUBMITTED              |                                                                                                    |                                                                                                    |                                                                                                    | Ð                                                                                                    | ENDORSED                                                                                                    |       |
| IC:<br>Submission Date: |                        |                                                                                                    |                                                                                                    |                                                                                                    | Ð                                                                                                    | VERIFIED                                                                                                    |       |
|                         |                        |                                                                                                    |                                                                                                    |                                                                                                    | F                                                                                                    | EWORK BY APPROVER                                                                                              |       |
| IC:<br>Submission Date: | REWORK BY APPRO<br>12  | Declaration<br>Segala bu<br>keteranga<br>(termasuk<br>peraturan<br>Jika didap<br>menarik b<br>mungkin t | ttir-butir keterangan yang saya turu<br>in yang palsu, mengelirukan atau ti<br>i pendakwaan jenayah) dan jika be<br>yang berkaitan dengan kelakuan c<br>yati butir-butir keterangan adalah p<br>alik sebarang kelulusan yang dibe<br>ielah dibuat. | nkan dalam borang ini adalah benar. Jika<br>dak tepat, saya mengaku bahawa saya bo<br>rkenaan, saya juga boleh dikenakan tindal<br>an tatatertib pegawai-pegawai Kerajaan.<br>alsu, mengelirukan atau tidak tepat, Jabat<br>ikan berhubung dengan permohonan ini c | saya didapati mem<br>leh dikenakan tind<br>kan tatatertib dibav<br>an Perbendaharaa<br>An menuntut balik | iberikan butir-butir<br>iakan undang-undang<br>vah mana-mana<br>n juga berhak untuk<br>pembayaran yang<br>NOTE | Ginis |
|                         |                        |                                                                                                    |                                                                                                    |                                                                                                    |                                                                                                    | Verify Rework                                                                                                  | Rejec |

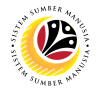

Note: The Confirmation of Verify / Rework / Reject message will be displayed.

13. Enter remarks or notes in the space provide to activate the Verify / Rework / Reject

button.

14. Click on Verify / Rework / Reject button to submit the application.

| Application List (2)                       | c                                                                                                    |                                                                                                    |                                                                                                    |
|--------------------------------------------|----------------------------------------------------------------------------------------------------|----------------------------------------------------------------------------------------------------|----------------------------------------------------------------------------------------------------|
|                                            |                                                                                                    | onveyance Loan Verification Page                                                                                                    |                                                                                                    |
| Search Q C                                 |                                                                                                    |                                                                                                    | DRAFIED                                                                                                    |
| 0.04                                       |                                                                                                    |                                                                                                    | SUBMITTED                                                                                                    |
| SUBMITTED                                  |                                                                                                    |                                                                                                    | ENDORSED                                                                                                    |
| IC:                                        |                                                                                                    |                                                                                                    | VERIFIED                                                                                                    |
| Submission Date:                           | Confirmation of                                                                                                    | Verify                                                                                                    | REWORK BY APPROVER                                                                                                    |
| REWORK BY AP 13<br>IC:<br>Submission Date: | Are you sure you want to Verify these changes for Transa<br>Note                                                                                                    | tion ID: CL24                                                                                                    | a didapati memberikan butir-butir                                                                                                    |
|                                            | keterangan yang patsu, mengelirukan atau tic<br>(termasuk pendakwaan jenayah) dan jika ber<br>peraturan yang berkaitan dengan kelakuan di<br>Jika didapati butir-butir keterangan adalah pa<br>menarik batik sebarang kelulusan yang diberi<br>mungkin telah dibuat. | Jak tep <u>at, saya mengaku bahawa saya bole</u><br>kenaan, saya juga boleh dikenakan tindakai<br>an tatatertib pegawai-pegawai Kerajaan.<br>ilsu, mengelirukan atau tidak tepat, Jabatan<br>kan berhubung dengan permohonan ini dar | n dikenakan tindakan undang-undang<br>n tatatertib dibawah mana-mana<br>Perbendaharaan juga berhak untuk<br>menuntut balik pembayaran yang<br>( Ginis |

Outcome: The application has successfully been verified / reworked / rejected by CL

Verifier.